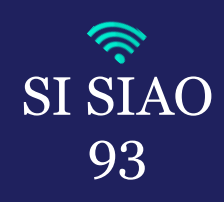

## **RECHERCHE ET CRÉATION D'UN NOUVEAU MENAGE**

Se connecter avec votre profil « Utilisateur Premier Accueil »

| siao_                           | 093 🔒 Déconnexion |
|---------------------------------|-------------------|
| Utilisateur Premier Accueil 🗸 🗸 |                   |
|                                 |                   |

Pour procéder à la recherche ou à la création d'une nouvelle personne, vous devrez vous rendre dans l'onglet « *Consultation* » puis « *Recherche et création de personnes et ménages* ».

Interlogement93

Avant de créer une nouvelle personne sur le SI-SIAO, pensez à toujours vérifier si sa fiche ménage existe. Pour pouvoir retrouver une personne, effectuez votre recherche en tapant les 3 premières lettres du nom et du prénom de la personne ainsi que sa date de naissance, elle remontera plus facilement dans les résultats.

- Après avoir effectué votre recherche, cliquez sur le bouton « *Rechercher* » si le ménage existe vous devrez cliquer sur le petit dossier bleu afin d'accéder à sa fiche ménage :
- Pour créer une nouvelle personne, vous devrez remplir tous les champs obligatoires (ayant\*): le nom, le prénom, le genre, la date de naissance et le numéro de téléphone (le territoire s'ajoute automatiquement) puis le bouton « <u>Créer une nouvelle personne</u> » s'activera et vous pourrez cliquer dessus et créer une nouvelle fiche ménage pour la personne que vous suivez:

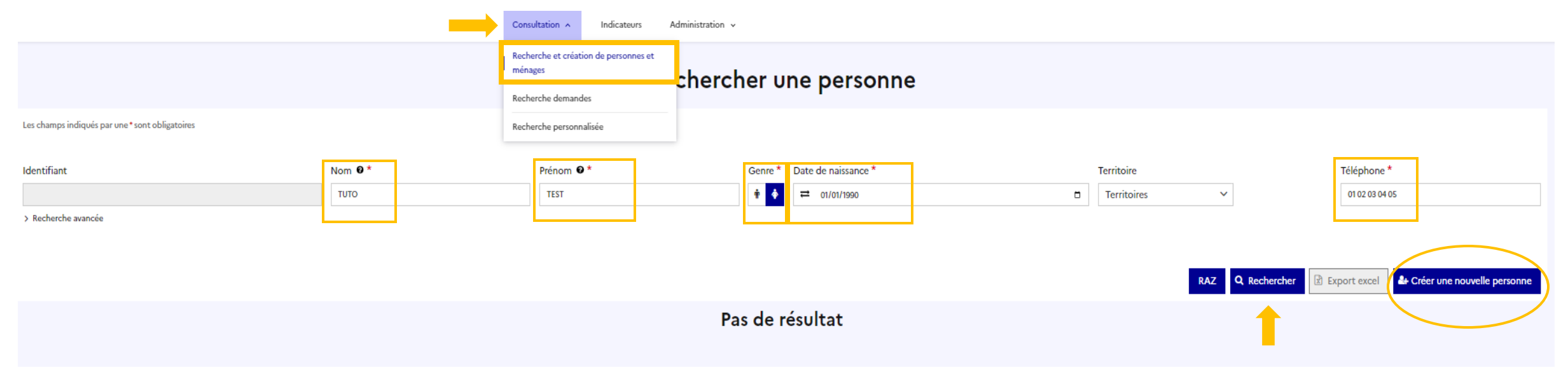

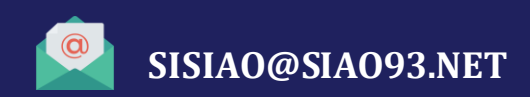

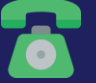

**01.41.72.09.45** Du lundi au vendredi de 14h à 17h